## Zapnutie/ vypnutie notifikácií v mobilnej aplikácii

1. Klikneme na logo E v ľavom rohu.

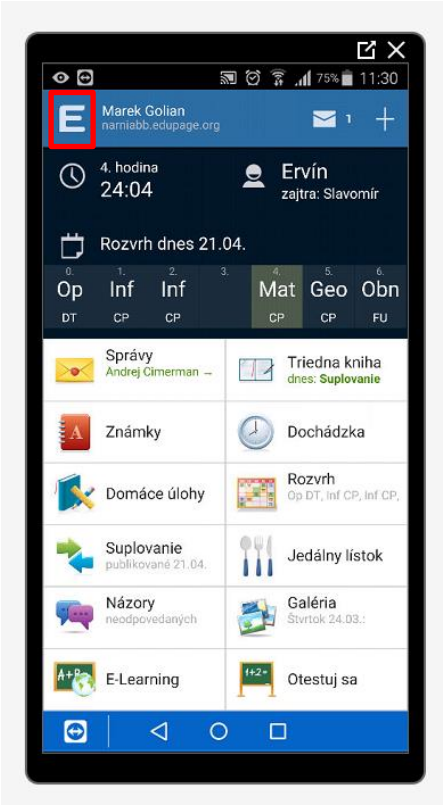

2. V menu sa presunieme dole a klikneme na Nastavenia.

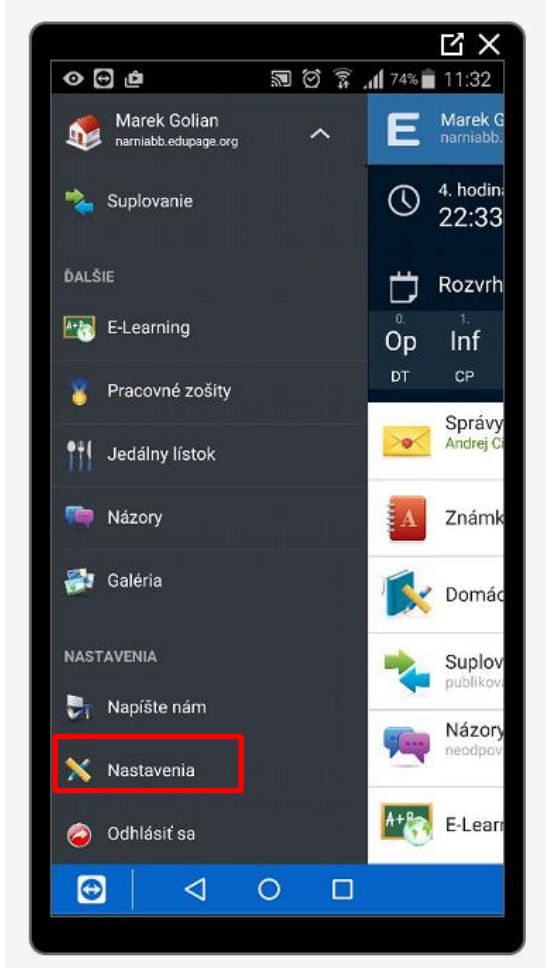

3. V nastaveniach zvolíme Notifikácie

|                         |             | Ц×                 |  |
|-------------------------|-------------|--------------------|--|
|                         | <b>N</b> 0  | ត្តិ 📶 73% 💼 11:33 |  |
| < E Nastave             | nia         | ≤ı + 🖧             |  |
| Version: 2016.3.23      |             |                    |  |
| Používateľské rozhranie |             |                    |  |
| Jazyk<br>(Slovensky)    | Môj profil  | Śtýl               |  |
| Rôzne                   |             |                    |  |
| O nás                   | Notifikácie | O aplikácii        |  |
|                         |             |                    |  |
| <                       | 101         |                    |  |
|                         |             |                    |  |

4. Vyberieme si hlásenia, na ktoré chceme dostávať upozornenia.

|                         |                                                                               | ЧX    |
|-------------------------|-------------------------------------------------------------------------------|-------|
| ⊙ ⊕ @                   | 🔊 🗭 穿 📶 73% 💼                                                                 | 11:35 |
| < <b>E</b> •            | Nastavenia notifikácií 🔀 1 🕂                                                  | ŵ     |
| Vyberte ak<br>dostane h | ké hlásenia chcete prijímať. Váš mobil<br>Iásenia aj bez spustenej aplikácie. |       |
| ✓ 🛯                     | Správy                                                                        |       |
| $\checkmark$            | Nástenka                                                                      |       |
| and the film            | A Známky                                                                      |       |
| ٢                       | Udalosti                                                                      |       |
| 4                       | Domáce úlohy                                                                  |       |
| I I                     | Info o chýbajúcich úlohách                                                    |       |
| L                       | Poznámky                                                                      |       |
| 4                       | Ospravedinenky                                                                |       |
| (                       | Chýbanie                                                                      |       |
|                         | Rozvrh                                                                        |       |
|                         |                                                                               |       |
| <b></b>                 |                                                                               |       |
|                         |                                                                               |       |